学外から『東洋経済デジタルコンテンツライブラリー (DCL)』を利用する方法

『東洋経済デジタルコンテンツライブラリー (DCL)』のログイン方法はいくつかあります が、今回は以下の方法を紹介します。

(1) 成蹊大学図書館 HP のトップ画面「家で使える図書館サービス」をクリックする

| · 成蹊大学 図 | 皆館      |                      |                    |                |          | 7     | アクセスぴ English サイト内検索Q |
|----------|---------|----------------------|--------------------|----------------|----------|-------|-----------------------|
|          | 図書館案内 🗸 | 利用案内 🗸               | 資料を探す 🗸            | コレクション 🗸       | 学外の方へ 🗸  | Q&A 🗸 |                       |
|          |         | OPAC 蔵書検討            | ¢.                 | Disc           | :overy 🗗 |       |                       |
|          |         |                      |                    |                |          |       |                       |
|          | 図書館の    | の所蔵資料を検索             |                    |                | 0        | 2     |                       |
|          | 予約・貨    | 出延長 ※推奨環境:           | Internet Explorer、 | Microsoft Edge | 詳細検索     | £C.   |                       |
|          | 🏝 MyLit | brary ログイン           |                    |                |          |       |                       |
|          |         |                      |                    |                | クリック     | ,     |                       |
|          |         |                      |                    |                |          |       |                       |
|          |         |                      |                    |                |          |       |                       |
|          |         |                      |                    |                |          |       |                       |
|          |         | オンラインで<br>調 ベ 5 8 詰ま | 家で                 | きえる 貸出・        | 返却・延長    |       |                       |
|          |         | 調べるな就し               | NIN NIN NIN        |                |          |       |                       |

(2)利用上の禁止事項を確認の上で、就活関連の

「東洋経済デジタルコンテンツライブラリー (DCL) へ」をクリックする

| ◆ → Maps//www.sakkaik.gitunivesh/filosoy/folkaik.html /P = 自己 ◆ 家で表える図書編サービス   _ ×<br>27(50) 編集() 表示でへ お死に入りA) → 3-0 へんづか)                      | n * ¤ (                 |
|----------------------------------------------------------------------------------------------------|-------------------------|
| *                                                                                                    | アクセス C English サイト内検索 Q |
| 図書館案内 🗸 利用案内 🖌 資料を探す 🖌 コレクション 🖌 学外の方へ 🖌 Q&A 🗸                                                                                                   |                         |
| 成蹊大学協會館 > 家で使える協喜館サービス                                                                                                    |                         |
| 家で使える図書館サービス                                                                                                    |                         |
| 電子BOOKやオンラインデータベースは家からでも利用できます。 ログイン時に認証画面が表示<br>されるので、SEIKEI PORTALと同様のIDとパスワードを入力下さい。<br>先生からの課題もこちらを情報源として取り組みましょう。また、必ず利用前に禁止事項を確認<br>ください。 |                         |
| 「利用上の禁止事項」                                                                                                    |                         |
| <b>就活開速 ∀ 一投業開速 ∀ 郵送サービス ∀ 図書館について ∀</b>                                                                                                    |                         |
| <b>就活関連</b><br>クリック                                                                                                    |                         |
| ・『就蜀四季報』、『葉界地図』、『週刊東洋経済』誌0-50<br>東洋経済デジタルコンテンツ<br>ライブラリー (DCL) へ [2]<br>(同時アクセス無制限)                                                             |                         |

(3) 認証画面が表示

SEIKEI PORTAL へのログイン時と同様の ID と PW を入力→ログイン

| ऽ ∭ਾ 成蹊学園                                                                                                    |                                                                                                    |
|----------------------------------------------------------------------------------------------------|----------------------------------------------------------------------------------------------------|
| ロヴイン                                                                                                    | SEIKEI PORTAL へ<br>のログイン ID と PW                                                                                                    |
| ユーザID<br>パスワード                                                                                                    |                                                                                                    |
| ) 東洋経済デジタルコンテンツライブラリーが<br>イン完了です。利用が終了したら、必ずログア<br><b>東洋経済</b><br><sup>フリー快季   金虹快季   細翅(開快季   8050 年サーチ<br/>フリー・下でます<br/>TOP<br/>新着コンテンツ</sup>                                                                                                    | <ul> <li>利用終了時は、必ず<br/>ログアウトしてください。</li> <li>図7901</li> <li>別務所籍</li> <li>人手以風所新</li> <li>利務所籍</li> <li>人手以風所新</li> </ul>                                                                                                    |
|                                                                                                    |                                                                                                    |
| #####91:2020年11月20日     ###をかる     大株主総覧     提供激励日:2020年11月16日     詳細をかる     認知意をかる     認知意味道:2020年11月16日     認知意味道:2020年11月16日     提供激励日:2020年11月16日     習細をかる                                                                                                    | DCL紹介サイト <th< th=""> <!--</td--></th<>                                                                                                    |
| 新田市日: 2020年11月20日           年田をみる             大株主総覧         北の活動日: 2020年11月16日           詳細をみる             近の活動日: 2020年11月16日           詳細をみる             週刊東洋経済 11/21号: デジタル大国 中国         提供活動日: 2020年11月13日           詳細をみる             週刊東洋経済 11/21号: デジタル大国 中国         提供活動日: 2020年11月13日           詳細をみる             週刊東洋経済 11/21号: アジタル大国         中国         提供活動日: 2020年11月6日           詳細をみる             遅い活動日: 2020年11月6日           詳細をみる             提供補助日: 2020年11月6日           詳細をみる             提供補助日: 2020年11月6日           詳細をみる             提供補助日: 2020年11月6日           日本             提供補助日: 2020年11月6日           日本         記をみる             提供補助日: 2020年11月6日           日本         名の             現休補助日: 2020年11月6日           日本         日本         日本                                                                                                    | DCL紹介サイト         ごいのののでは、           C03コングジングや検索弁測、開始方法などを詳しく解説           お知らせ           お知らせ           法知らせはありません。           検索キーワードTOP5           1           砂湖四季暗           2ml           3ml           本当に強い大学           4ml           5ml                                                                                                    |
| 本部総合: 2020年11月20日           新聞をかる             大株主総覧         提供集地日: 2020年11月16日           新聞をかる             選門東洋経済 11/21号: デジタル大国 中国         提供集地日: 2020年11月13日           詳問をかる             選門東洋経済 11/21号: デジタル大国 中国         提供集地日: 2020年11月13日           詳問をかる             選門東洋経済 11/21号: デジタル大国 中国           詳問をかる             選門東洋経済 11/21号: YouTubeの極意         提供集地日: 2020年11月6日           詳問をかる             運動         選門東洋経済 11/21号: YouTubeの極意         提供集地日: 2020年11月6日           詳問をかる             びの           選門東洋経済         11/14号: YouTubeの極意           第期度のる             びの         選門東洋経済         11/14号: YouTubeの極意         選用         選用         選門東洋経済         11/14号: Main            第期度のる             びの         ごの           選門東洋経済         1/200           第期度の             での           近日         第二           正         金             びめ           近           正             びめ           金         金           第             びめ           近           金             び           エ           金             び           近           金             び | DCL紹介サイト       ())         D3322929290008素毎月. 開墾方法などを貸しく併設         お知らせ         お知らせ         お知らせ         お知らせ         お知らせ         お知らせ         お知らせ         お知らせ         お知らせ         お知らせはありません。         検索モーワードTOP5         1         2 m         3 m       本当に強い大学         4 m       四季報         5 m       パナソニック         2 m       新知四季報         2 m       新知四季報         2 m       第7地回         2 m       第7地回 |